# 平成30年3月以前の月遅れや返戻がある場合の請求処理

本手順書は、居宅介護支援事業所様および、同一事業所番号で<u>居宅介護支援を行っているサービ</u> <u>ス提供事業所様</u>の操作を説明しています。

平成 30 年 3 月以前の月遅れや返戻がある場合はファーストケア Ver.6 で請求処理を行い、H30 年 4 月以降についてはファーストケア Ver.7 で請求処理を行います。

国保連へ提出する給付管理票は、複数月の請求がある場合も1ファイルとして提出する必要があります。 <u>平成30年3月以前の給付管理票を提出する場合は、平成30年4月以降の給付管理票</u> と1つに統合して提出します。

この請求処理には、ファーストケア Ver.6 での作業と、現在のファーストケア Ver.7 での作業が 必要になります。以下の流れで、請求処理を行ってください。

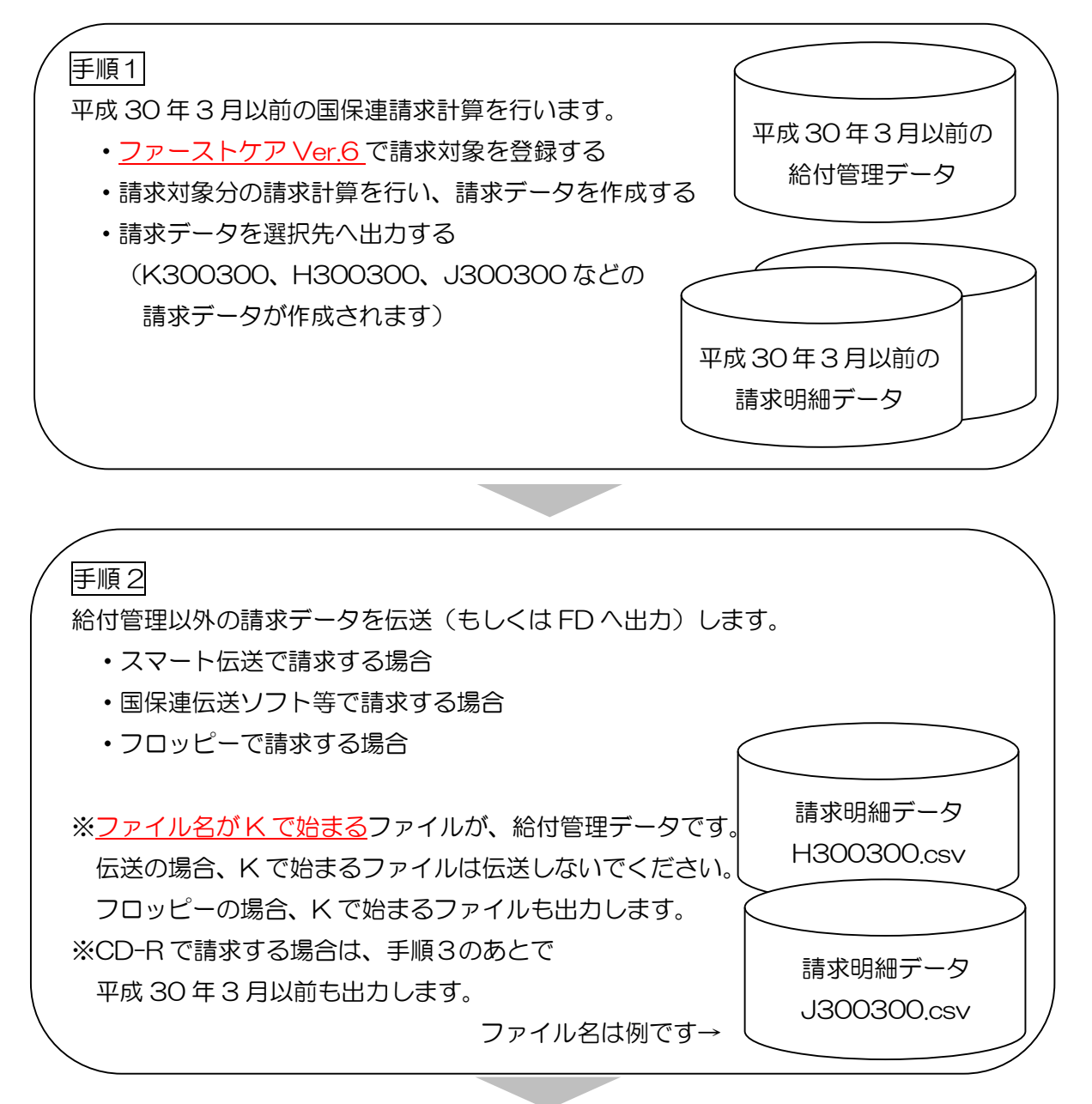

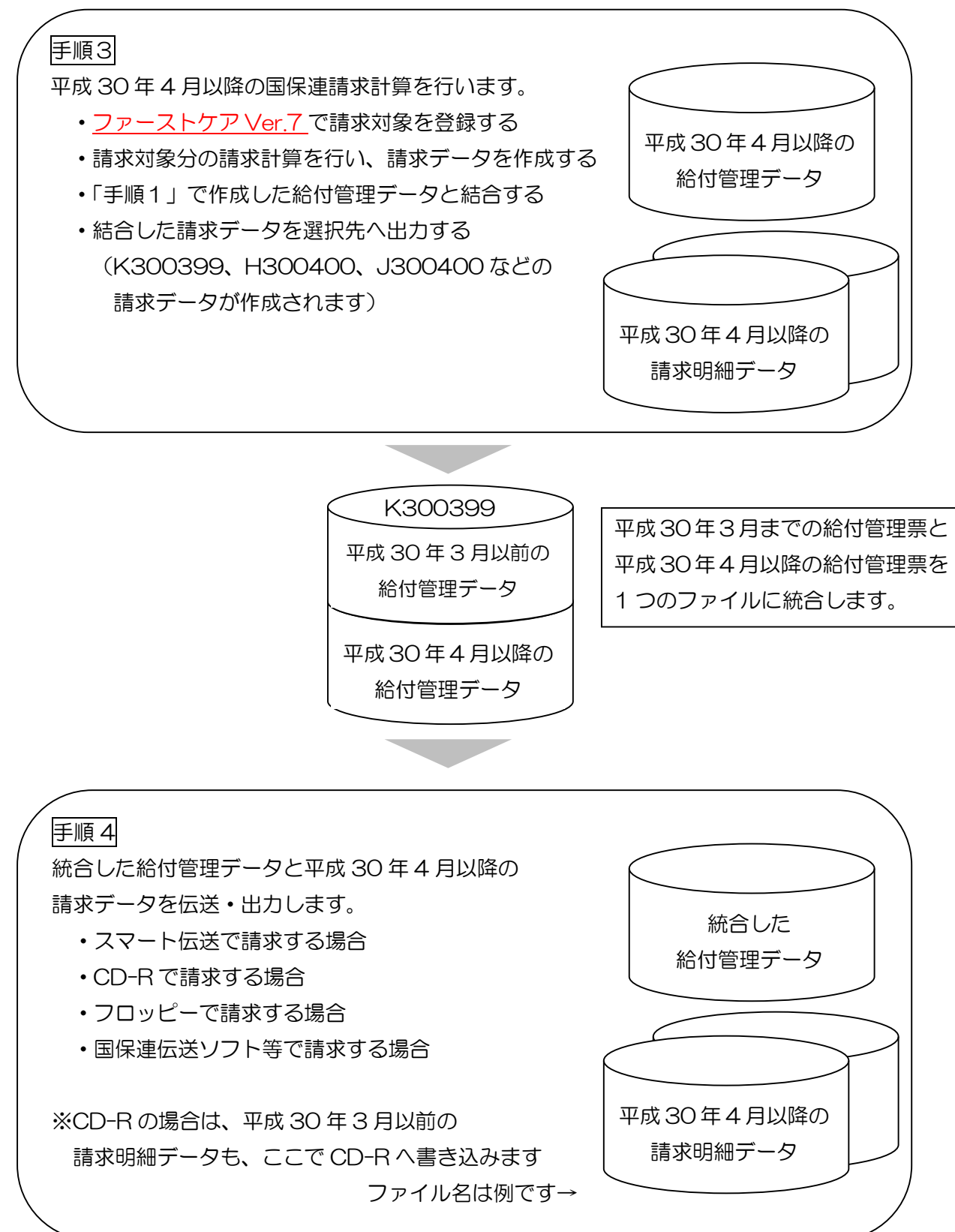

手順1 平成30年3月以前の国保連請求計算を行います

手順1の作業は、ファーストケア Ver.6 で行います。

※国保連伝送ソフトをご利用の場合、c:¥kaigo¥kaigo\_d¥datasend下に過去の給付管理デー タがあると正しく結合処理ができません。国保連伝送データを出力する場合は、 <u>c:¥kaigo¥kaigo\_d¥datasend下のフォルダとファイルを事前に全て削除してください</u>。 ※フロッピーディスクやCDは、空のメディアをご用意ください。

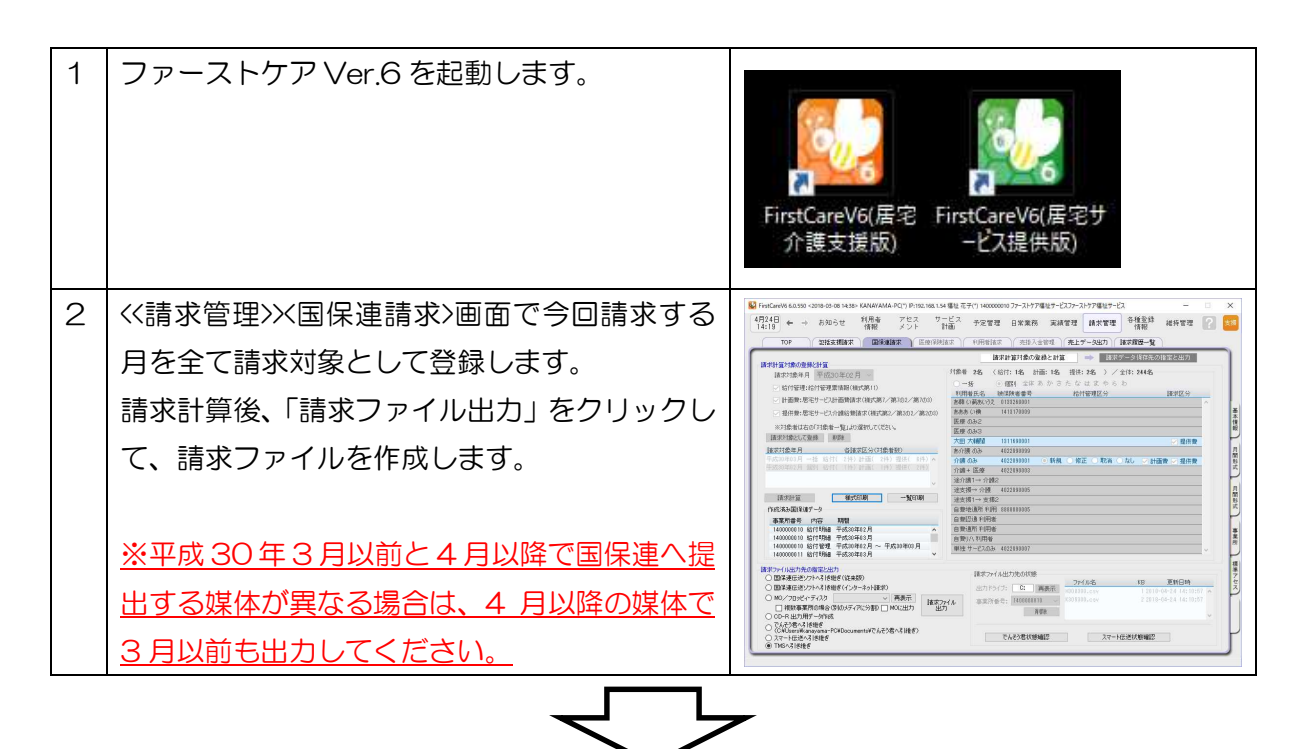

手順2 給付管理以外の請求データを伝送(もしくはフロッピーへ出力)します 請求する媒体によって操作が異なります。

CD-Rで請求する場合は、ここでは出力しないので、手順3へ進みます。

| 1 | ■スマート伝送で伝送する場合           | 27,77+8 <u>8</u> 1622 - 307-11-07 2040 □ X                                                                                                    |
|---|--------------------------|----------------------------------------------------------------------------------------------------|
|   | 「請求ファイル出力」をクリックすると、スマ    | 請求ファイル送信                                                                                                    |
|   | ート伝送に自動ログインします。 手順 1 で作成 | ファイル ファイル変新日前 単成汚染的                                                                                                    |
|   | した請求ファイルが選択されたスマート伝送画    | C:\FirstCareVer64ファーストケア医達V9600000024H290200.csv 平然30年04月24日<br>19時3352年<br>C:\FirstCareVer64ファーストケア医速V9600000004K290200.csv 平然30年04月24日 960000024 〇〇 |
|   |                          | 1945339528<br>C:NFIrstCareVer6Nファーストケア伝説NJ960000027WH290200.csv 早近300604月24日 960000027                                                                |
|   | 回刀·衣小C1により。              | 3件67/1月上篇终中                                                                                                    |
|   | 給付管理データを右端の×をクリックして、選    | 送信 ファイルを演訳                                                                                                    |
|   | 択解除します。                  |                                                                                                    |
|   | 給付明細データ (ファイル名が日もしくは」で   | K で始まるファイルは、ここでは伝送し                                                                                                    |
|   | 始まるファイル)だけで送信してください。     | ない。                                                                                                    |
|   | 送信後、スマート伝送画面を終了します。      |                                                                                                    |

| 2 | ■フロッピーで請求する場合               | 【 Frederios 6.155 0-155 0-555 0-555 0-556 0-556 0-556 0-546 0-556 0-5377 2012 7-5377 2012 7-527<br>日本<br>1111 - + 1255 - + 2555 0-51 1125 ×<br>1111                                                                                                    |
|---|-----------------------------|----------------------------------------------------------------------------------------------------|
|   | 「請求ファイル出力」をクリックし、フロッピ       | OF EXAMPLE ANALY INTERNAL PARTICLE PARTY (ALL AND ALL AND ALL AN |
|   | ーディスクに請求データを出力します。フロッ       |                                                                                                    |
|   | ピーの場合は、給付管理データも一緒に出力し       |                                                                                                    |
|   | ます。                         | Barrier         Barrier         Barrier <t< th=""></t<>                                                                                                    |
|   |                             | K で始まるファイルも、フロッピーに出                                                                                                    |
|   |                             | 力する。                                                                                                    |
| З | ■国保連伝送ソフトで伝送する場合            |                                                                                                    |
|   | 「請求ファイル出力」をクリックすると、既定       |                                                                                                    |
|   | のフォルダに請求ファイルが作成されます。        | K で始まるファイルは、ここでは伝送し                                                                                                    |
|   | 給付明細データ(ファイル名が日もしくは」で       | ない。                                                                                                    |
|   | 始まるファイル)だけで送信してください。        |                                                                                                    |
|   |                             |                                                                                                    |
|   | 既定のフォルダは↓                   |                                                                                                    |
|   | c:¥kaigo¥kaigo_d¥datasend 下 |                                                                                                    |

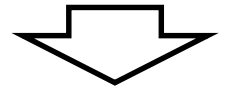

手順3 平成30年4月以降の国保連請求計算を行います

| 手順3の作業は、ファーストケア Ver.7 で行います。 |                                               |                                                                                                    |
|------------------------------|-----------------------------------------------|----------------------------------------------------------------------------------------------------|
| 1                            | ファーストケア Ver.7 を起動します。                         | FirstCareV7(居宅 FirstCareV7(居宅サ<br>介護支援版) ービス提供版)                                                                                                    |
| 2                            | <<請求管理>>×国保連請求>画面で今回請求する<br>月を全て請求対象として登録します。 | Producer Trades Cardinal ACT Price Mar (19)     Price     Price |

| 3 | 登録後、[請求計算]をクリックし、請求計算を行<br>います。                                                                                                    | 請求計算対象の登録と計算         請求対象年月       平成30年04月 ~         ○ 給付管理:給付管理票情報(様式第11)         ○ 計画費:居宅サービス計画費請求(様式第7/第7の2/第7の3)         ○ 提供費:居宅サービス計画費請求(様式第2/第2の2/第203)         ※対象者は右の「対象者一覧」より選択して(ださい。         請求対象として登録       削除         請求対象と月       各請求区分(対象者数)         平成30年04月       一括 給付(34)計画(34)提供(34) ~ |
|---|----------------------------------------------------------------------------------------------------|----------------------------------------------------------------------------------------------------|
|   |                                                                                                    | · 請求計算 様式印刷 一覧印刷                                                                                                    |
| 4 | <ul> <li>請求計算後、「請求計算が終了しました。…」というダイアログが表示されたら[平成30年3月以前も取り扱う]をクリックします。</li> <li>●平成30年3月以前のデータが未作成の場合は、[処理中断]をクリックし、先にファーストケア Ver.6で「手順1」「手順2」を行ってください。</li> <li>●平成30年4月以降のデータのみを提出する場合は、[取り扱わない]をクリックしてください。</li> </ul> | 静求計算終了後<br>諸求計算が終了しました。印刷できます。<br>今回の請求処理で「平成30年03月以前の給付管理データ」の 取り扱いについて指定して伏さい<br>取り扱いについて指定して伏さい<br>取り扱わない<br>平成30年03月以前も取り扱う<br>処理中断<br>・<br>外今回の請求処理で、平成30年03月以前の給付管理デーめも取り扱う場合、 予約日パージョンソフトで給付管理データを作成してなど必要があります。<br>給付管理データの作成をお忘れの場合は「処理中断」を選択して伏さい。                                                |
| 5 | 「この処理は、…。給付管理データの結合を行<br>いますか?」というダイアログが表示されるの<br>で、[はい]をクリックします。                                                                                                    | FirstCareV7       ×         この処理は、平成30年03月以前と平成30年04月以降の       ※         給付管理データの結合を行います。       ※         ※ この処理の前にFirstCareVer6において<br>平成30年03月以前の給付管理データを作成済みでな<br>ければいけません。       ※         給付管理データの結合を行いますか?       1         はいの       いいえ(N)                                                           |
| 6 | 「手順1」で出力した給付管理データの出力先<br>を指定し、[続行]をクリックします。<br>画面のサンプルでは「CD-R 出力用データ」を<br>指定しています。<br>※「CD-R 出力データ」を選択した場合、規定<br>のフォルダ下で最新の給付管理票(ファイルの<br>更新日時)を結合対象とします。                                                                 |                                                                                                    |

| 7 | 「…上記の給付管理データを結合します。よろ<br>しいですか?」というダイアログが表示された<br>ら、内容を確認後よろしければ[はい]をクリック<br>します。                                                                   | FirstCareV7     ×       【平成30年03月以前のデータ】       平成30年04月以降のデータ】       平成30年04月分       上記の給付管理データを結合します。よろしいですか? |
|---|----------------------------------------------------------------------------------------------------|----------------------------------------------------------------------------------------------------|
| 8 | 完了後に表示されたダイアログで[OK]をクリ<br>ックします。                                                                                                    | FirstCareV7 ×<br>給付管理データの結合が完了しました<br>【結合後の給付管理データ】<br>平成30年04月分<br>平成30年03月分                                  |
| 9 | 続けて結合後のデータを出力します。<br>「給付管理マージ後のデータを出力します。よ<br>ろしいですか?」ダイアログを確認し、[はい]<br>をクリックします。<br><u>※結合後の給付管理票のファイル名は、</u><br>K300399.csv など末尾2桁が「99」となり<br>ます。 | FirstCareV7 ×<br>給付管理マージ後のデータを出力します。よろしいですか?                                                                   |

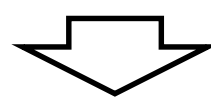

手順4 統合した給付管理データと平成30年4月以降の請求データを伝送・出力します 請求する媒体によって操作が異なります。

CD-Rで請求する場合は、平成30年3月以前も一緒に出力します。

| 1 | ■スマート伝送の場合               | Z 21-Hild sast-commongane                                                                                                    |
|---|--------------------------|----------------------------------------------------------------------------------------------------|
|   | 「請求ファイル出力」をクリックすると、平成    | 請求ファイル送信                                                                                                    |
|   | 30 年 4 月以降の請求明細データと給付管理票 | ファイム         ファイム総合目標         事業所留用           甲(53)404723日         ・・・・・・・・・・・・・・・・・・・・・・・・・・・・・・・・・・・・                                                                    |
|   | データが留中された比能で、フロートに送雨雨    | CVH/HIZLAWW74.77~ストクア/bgt/9800000024H103046.2W 1668139139 9800000024 0  CVH/B2CWY67パファーストクアの後1960000024H29029.2W 用気がなかがお日 9600000024 0  0  0  0  0  0  0  0  0  0  0  0  0 |
|   |                          | C:\#FirstCareVer7V77~-X-Y-7PE3819560000027#1300400.csv 7F8C30804F24E 960000027                                                                                             |
|   | がひらきます。「送信」をクリックします。送信   | <b>以伝</b> ファイル水道沢                                                                                                    |
|   | 後は、「受付完了」を見届けてください。      |                                                                                                    |
| 2 | ■CD-R で請求する場合            | FirstCase\/7                                                                                                    |
|   | 「請求ファイル出力」をクリックしてファイル    |                                                                                                    |
|   | を出力すると、「ファイルのコピーが終わりまし   | ファイルのコピーが終わりました。CD-R出力用フォルダを開きますか?                                                                                                    |
|   | た。」ダイアログが表示されます。出力先フォル   |                                                                                                    |
|   | ダを開くために「はい」をクリックします。     |                                                                                                    |

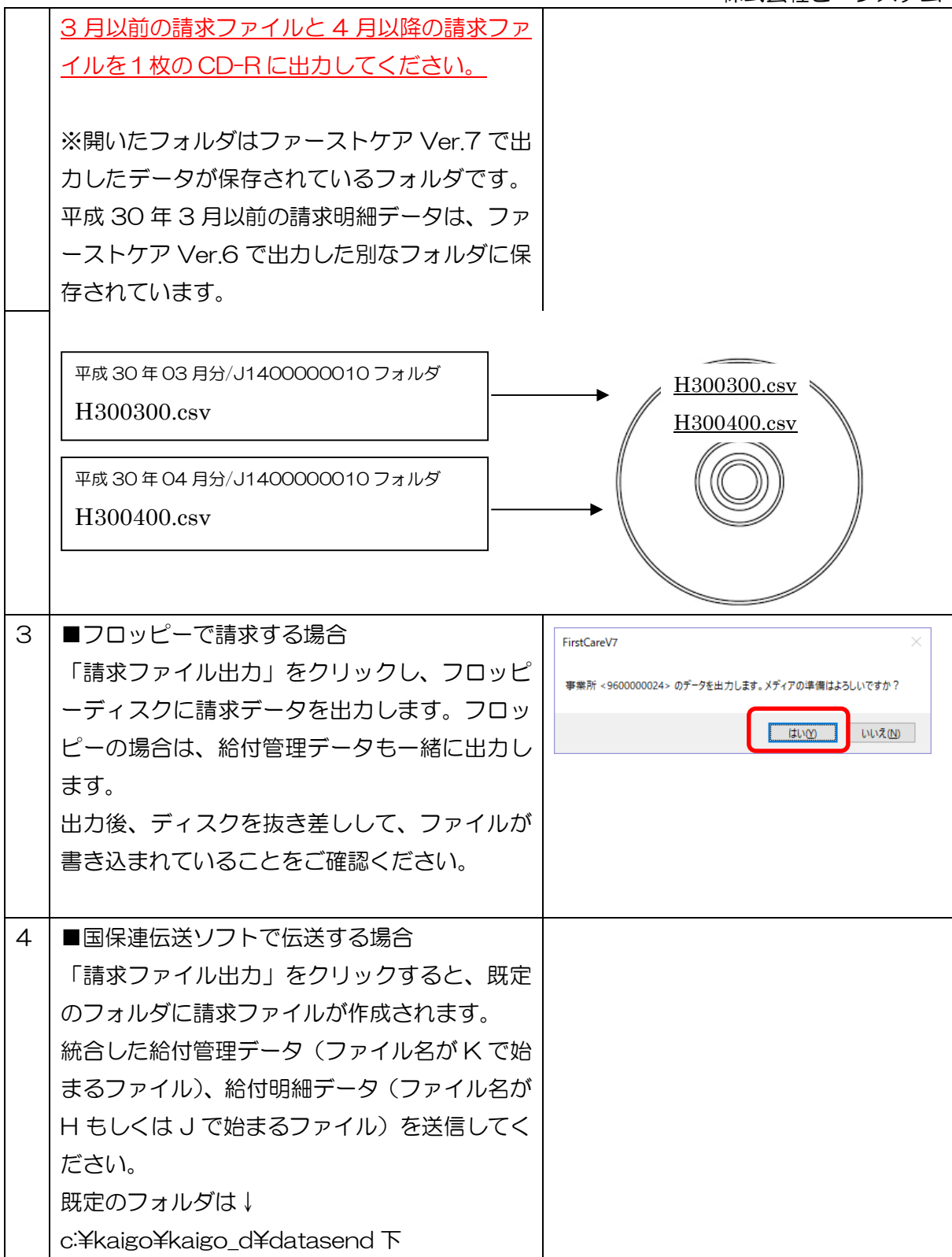

※ご不明な点がございましたら国保連請求操作の際、ヘルプデスクまたは担当営業までお問合わ せください。